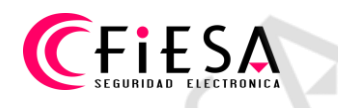

# Configuración DDNS

Configuración de DDNS, servicios NO-IP y DYN.

## Configuración servicio NO-IP mediante iMVS-4200.

Desde Gestión dispositivo, seleccionar el equipo y hacer clic en Configuración Remota/Ajustes remotos, en el cuadro de configuración:

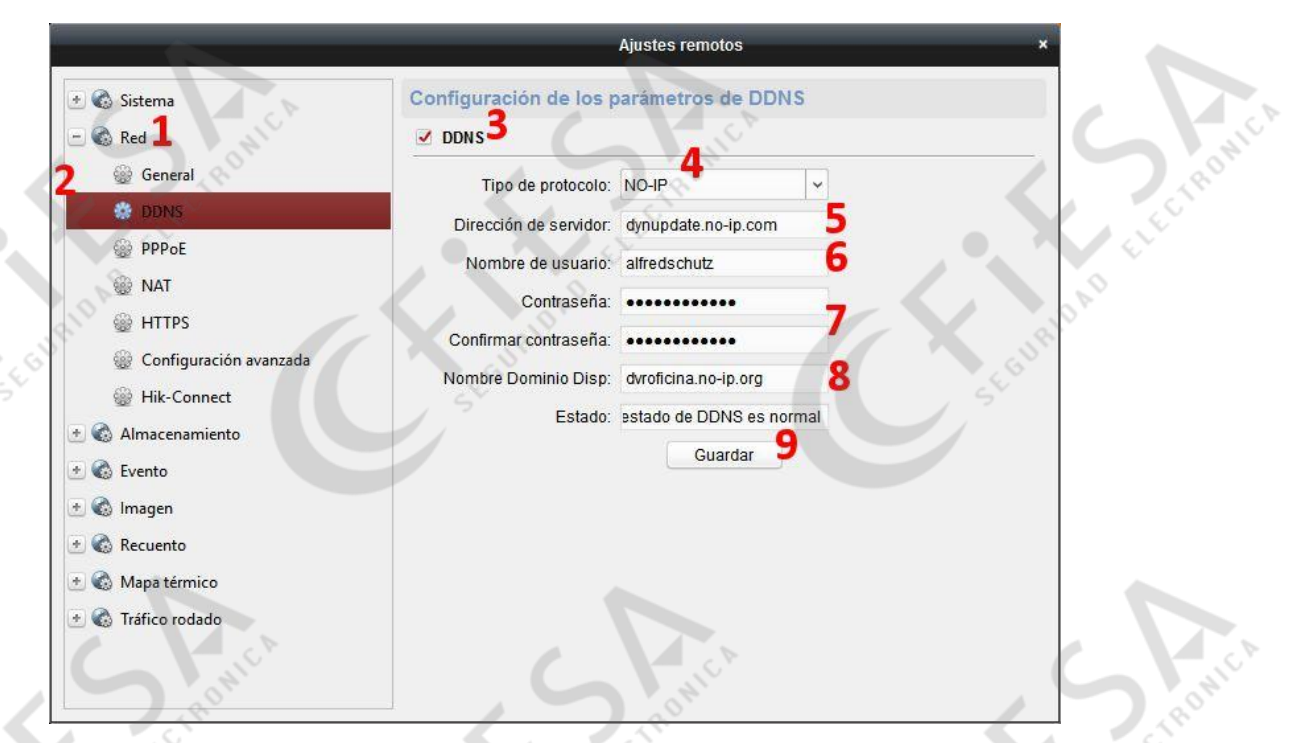

- 1) Seleccionar Red.
- 2) Seleccionar DDNS.
- 3) Tildar DDNS para activar.
- 4) Seleccionar el Servicio NO-IP.
- 5) Tipear la dirección de servidor "dynupdate.no-ip.com".
- 6) Tipear el usuario de la cuenta del Servicio NO-IP.
- 7) Tipear y confirmar la contraseña de la cuenta del Servicio NO-IP.
- 8) Tipear el Nombre de dominio para el equipo.
- 9) Clic en Guardar para salvar la configuración.

#### Configuración servicio NO-IP mediante Navegador.

Acceder desde una ventana de navegador, iniciar sesión en el equipo:

| Sistema               | TCP/IP DDNS PP        | PoE Puerto NAT       |           |
|-----------------------|-----------------------|----------------------|-----------|
| 🖸 Red 2               | DDNS 4                | -                    |           |
| Ajustes básicos       | Proveedor DDNS        | NO-IP                | · _       |
| Ajustes avanzados     | Dirección de servidor | dynupdate.no-ip.com  |           |
| O. Vídeo y audio      | Dominio               | dvroficina.no-ip.org | 07        |
| Imagen                | Nombre de usuario     | alfredschutz         | <b>⊘8</b> |
| Evento                | Contraseña            |                      |           |
| Almacenamiento        | Confirmar             |                      |           |
| Detección de vehículo |                       | 10                   |           |
| Co VCA                | 🗎 Guardar             |                      | alland    |
|                       | E GUR.                |                      | SEGUIN    |

- 1) Seleccionar Configuración.
- 2) Seleccionar Red.

**EFIESA** 

- 3) Seleccionar DDNS.
- 4) Tildar DDNS para activar.
- 5) Seleccionar el Servicio NO-IP.
- 6) Tipear la dirección de servidor "dynupdate.no-ip.com".
- 7) Tipear el Nombre de dominio para el equipo.
- 8) Tipear el usuario de la cuenta del Servicio NO-IP.
- 9) Tipear y confirmar la contraseña de la cuenta del Servicio NO-IP.
- 10) Clic en Guardar para salvar la configuración.

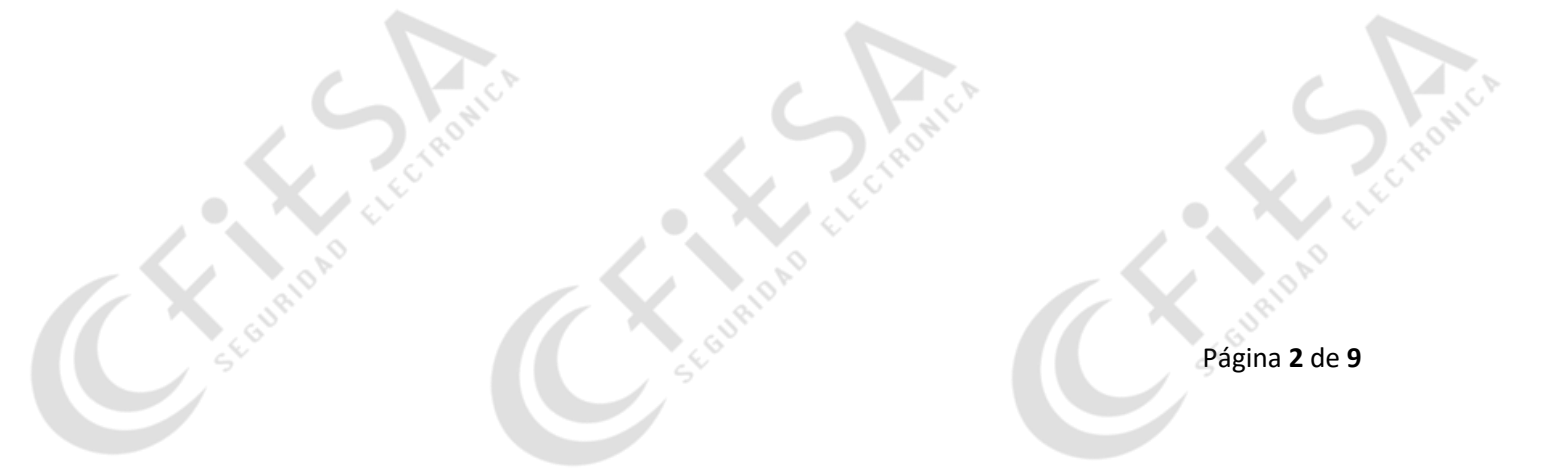

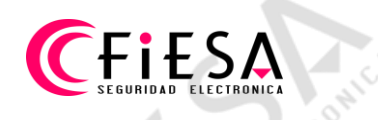

Configuración servicio NO-IP localmente en el equipo.

Desde el menú principal, seleccionar Configuración sistema,

|                                    | Config                | uración del Sistema              |
|------------------------------------|-----------------------|----------------------------------|
| 尊 General                          | General PPPOE DDNS    | 2 NTP Email SNMP NAT Más ajustes |
|                                    | DDNS                  | ≥3                               |
|                                    | Proveedor DDNS        | NO-IP ~                          |
| 🎄 Grabación de                     | Dirección de servidor | dynupdate.no-ip.com              |
|                                    | Nombre de dominio DVR | dvroficina.no-ip.org 6           |
|                                    | Nombre de usuario     | alfredschutz 7                   |
| <ul> <li>Vision en dire</li> </ul> | Contraseña            |                                  |
| A Excepción                        | Confirmar contraseña  | *************                    |
| 🗴 Usuario                          |                       | SUPP                             |
| 😃 Disco de rese                    |                       |                                  |
| ♣ Vision en directo                |                       | Siguiente                        |

- 1) Seleccionar Red.
- 2) Seleccionar DDNS.
- 3) Tildar DDNS para activar.
- 4) Seleccionar el Servicio NO-IP.
- 5) Tipear la dirección de servidor "dynupdate.no-ip.com".
- 6) Tipear el Nombre de dominio para el equipo.
- 7) Tipear el usuario de la cuenta del Servicio NO-IP.
- 8) Tipear y confirmar la contraseña de la cuenta del Servicio NO-IP.
- 9) Clic en Guardar para salvar la configuración.

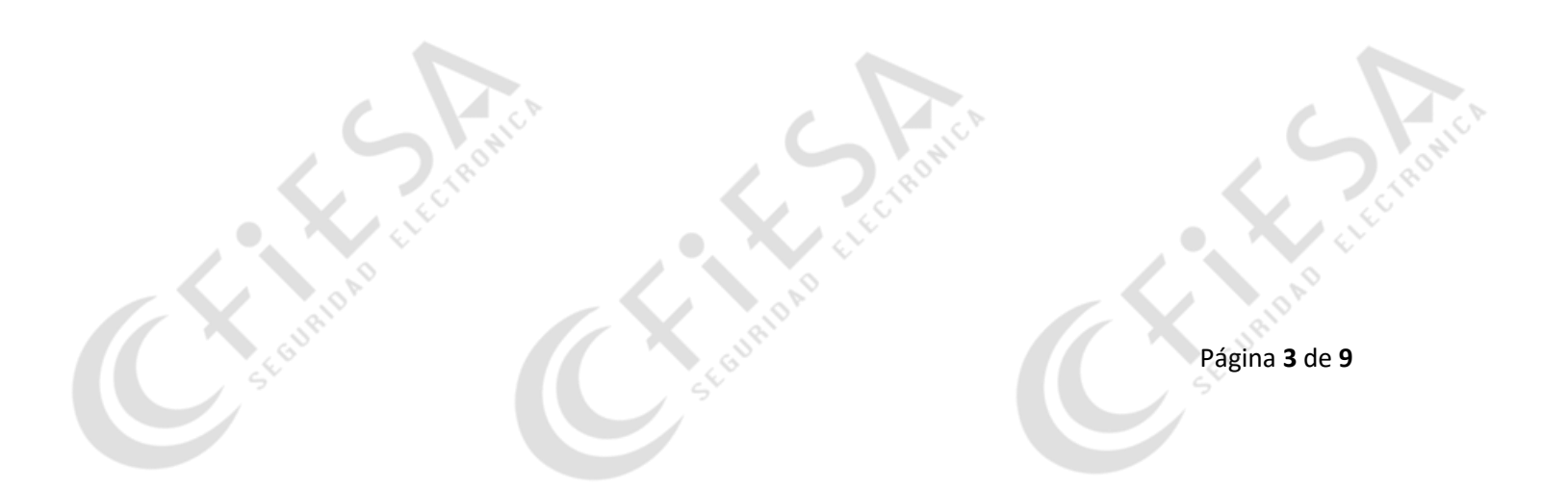

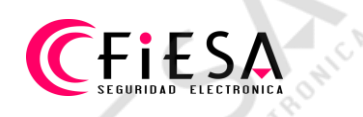

Configuración servicio DYN mediante iMVS-4200.

Desde Gestión dispositivo, seleccionar el equipo y hacer clic en Configuración Remota/Ajustes remotos, en el cuadro de configuración:

|                       |                        | Ajustes remotos          |
|-----------------------|------------------------|--------------------------|
| Sistema               | Configuración de los p | arámetros de DDNS        |
| ed <b>1</b>           | DDNs 3                 | 10 C                     |
| General               | Tipo de protocolo:     | DynDNS ~                 |
| IDNS                  | Dirección de servidor: | members.dyndns.org       |
| PPoE                  | Nombre de usuario:     | alfredschutz             |
| NAT                   | Contraseña:            |                          |
| ITTPS                 | Confirmar contraseña:  |                          |
| onfiguración avanzada | Nombre Dominio Disp:   | dvrdeposito.dyndns.org   |
| lik-Connect           | Estado                 | estado de DDNS es normal |
| cenamiento            |                        | Guardar 9                |
| D                     | S. S. C.               | Guardan                  |
| en                    |                        |                          |
| nto                   | 17                     |                          |
| térmico               |                        |                          |
| an and ada            |                        |                          |

- 1) Seleccionar Red.
- 2) Seleccionar DDNS.
- 3) Tildar DDNS para activar.
- 4) Seleccionar el Servicio DYN.
- 5) Tipear la dirección de servidor "members.dyndns.org".
- 6) Tipear el usuario de la cuenta del Servicio DYN.
- 7) Tipear y confirmar la contraseña de la cuenta del Servicio DYN.
- 8) Tipear el Nombre de dominio para el equipo.
- 9) Clic en Guardar para salvar la configuración.

### Configuración servicio DYN mediante Navegador.

Acceder desde una ventana de navegador, iniciar sesión en el equipo:

| Sistema               |                       |                        |          |
|-----------------------|-----------------------|------------------------|----------|
| 3 Red 2               | Ø DDNS 4              | 5                      |          |
| Ajustes básicos       | Proveedor DDNS        | DynDNS                 |          |
| Ajustes avanzados     | Dirección de servidor | members.dyndns.org     |          |
| Vídeo y audio         | Dominio               | dvrdeposito.dyndns.org | 07       |
| Imagen                | Nombre de usuario     | alfredschutz           | <b>8</b> |
| Evento                | Contraseña            |                        |          |
| Almacenamiento        | Confirmar             |                        |          |
| Detección de vehículo |                       | 10                     |          |
| O VCA                 | 🗎 Guardar             |                        |          |

©2018 Hikvision Digital Technology Co., Ltd. All Rights Reserved.

- 1) Seleccionar Configuración.
- 2) Seleccionar Red.

**EFIESA** 

- 3) Seleccionar DDNS.
- 4) Tildar DDNS para activar.
- 5) Seleccionar el Servicio DYN.
- 6) Tipear la dirección de servidor "members.dyndns.org".
- 7) Tipear el Nombre de dominio para el equipo.
- 8) Tipear el usuario de la cuenta del Servicio DYN.
- 9) Tipear y confirmar la contraseña de la cuenta del Servicio DYN.
- 10) Clic en Guardar para salvar la configuración.

## CFIESA SEGURIDAD ELECTRONICA

Configuración servicio DYN localmente en el equipo.

Desde el menú principal, seleccionar Configuración sistema,

| Configuración del Sistema          |                       |                                  |
|------------------------------------|-----------------------|----------------------------------|
| 후 General                          | General PPPOE DDN     | 2 NTP Email SNMP NAT Más ajustes |
| 1 Red                              | DDNS                  | <b>∞</b> 3                       |
| - Hou                              | Proveedor DDNS        | DynDns 4                         |
| 🞄 Grabación de                     | Dirección de servidor | members.dyndns.org               |
| # R\$232                           | Nombre de dominio DVR | dvrdeposito.dyndns.org 🥌         |
| ¥ 110202                           | Nombre de usuario     | alfredschutz 7                   |
| <ul> <li>Vision en dire</li> </ul> | Contraseña            | *****                            |
| A Excepción                        | Confirmar contraseña  |                                  |
| 🔉 Usuario                          |                       |                                  |
| 📇 Disco de rese                    |                       | Stan -                           |
| ♠ Vision en directo                |                       | Siguiente Atrás                  |

- 1) Seleccionar Red.
- 2) Seleccionar DDNS.
- 3) Tildar DDNS para activar.
- 4) Seleccionar el Servicio DYN.
- 5) Tipear la dirección de servidor "members.dyndns.org".
- 6) Tipear el Nombre de dominio para el equipo.
- 7) Tipear el usuario de la cuenta del Servicio DYN.
- 8) Tipear y confirmar la contraseña de la cuenta del Servicio DYN.
- 9) Clic en Guardar para salvar la configuración.

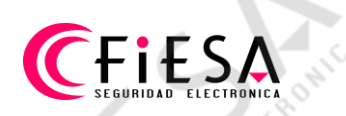

Nota importante:

Siempre es necesario configurar al menos un Servidor DNS, que puede ser por ejemplo de Google (8.8.8.8), más abajo puede ver capturas de configuración en iVMS-4200, Web y local.

En iVMS-4200, desde Gestión dispositivo, seleccionar el equipo y hacer clic en Configuración Remota/Ajustes remotos, en el cuadro de Configuración, sección Red >> Configuración avanzada >> Dirección IP de DNS1 tipear 8.8.8.8 y luego clic en guardar.

| - 5 <sup>0</sup>       | Ajustes remotos ×                                            |
|------------------------|--------------------------------------------------------------|
| 🖲 🚳 Sistema            | Configuración de los parámetros avanzados de red             |
| - 🕲 Red                | Dirección IP de DNS1: 8.8.8.8<br>Dirección IP de DNS1 (IP :: |
| DDNS PPPoE             | Dirección IP de DNS2:                                        |
| ₩ NAT ₩ HTTPS          | IP(IPv6) de plataforma d ::                                  |
| Configuración avanzada |                                                              |
|                        |                                                              |
| Constantingen          | SUBIDAL SUBIDA                                               |
| Contráfico rodado      | St. St.                                                      |

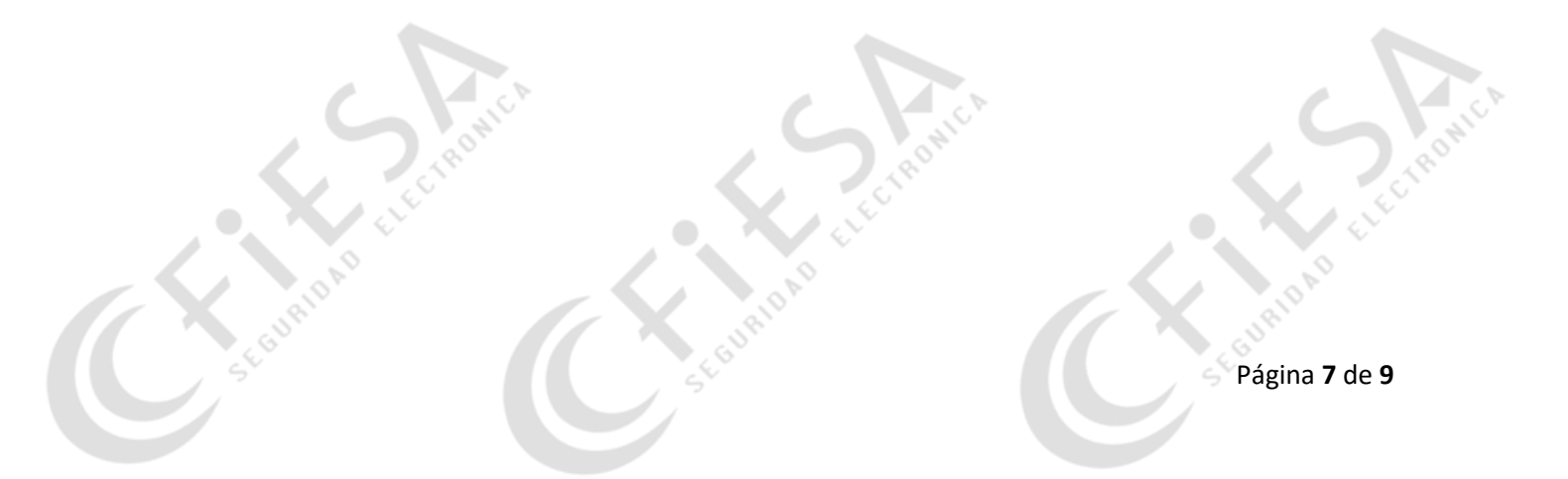

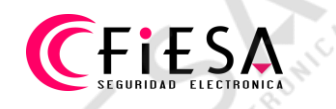

Acceder desde una ventana de navegador, iniciar sesión en el equipo, seleccionar Configuración >> Red >> Servidor DNS y en Servidor DNS favorito tipear 8.8.8.8, luego clic en Guardar.

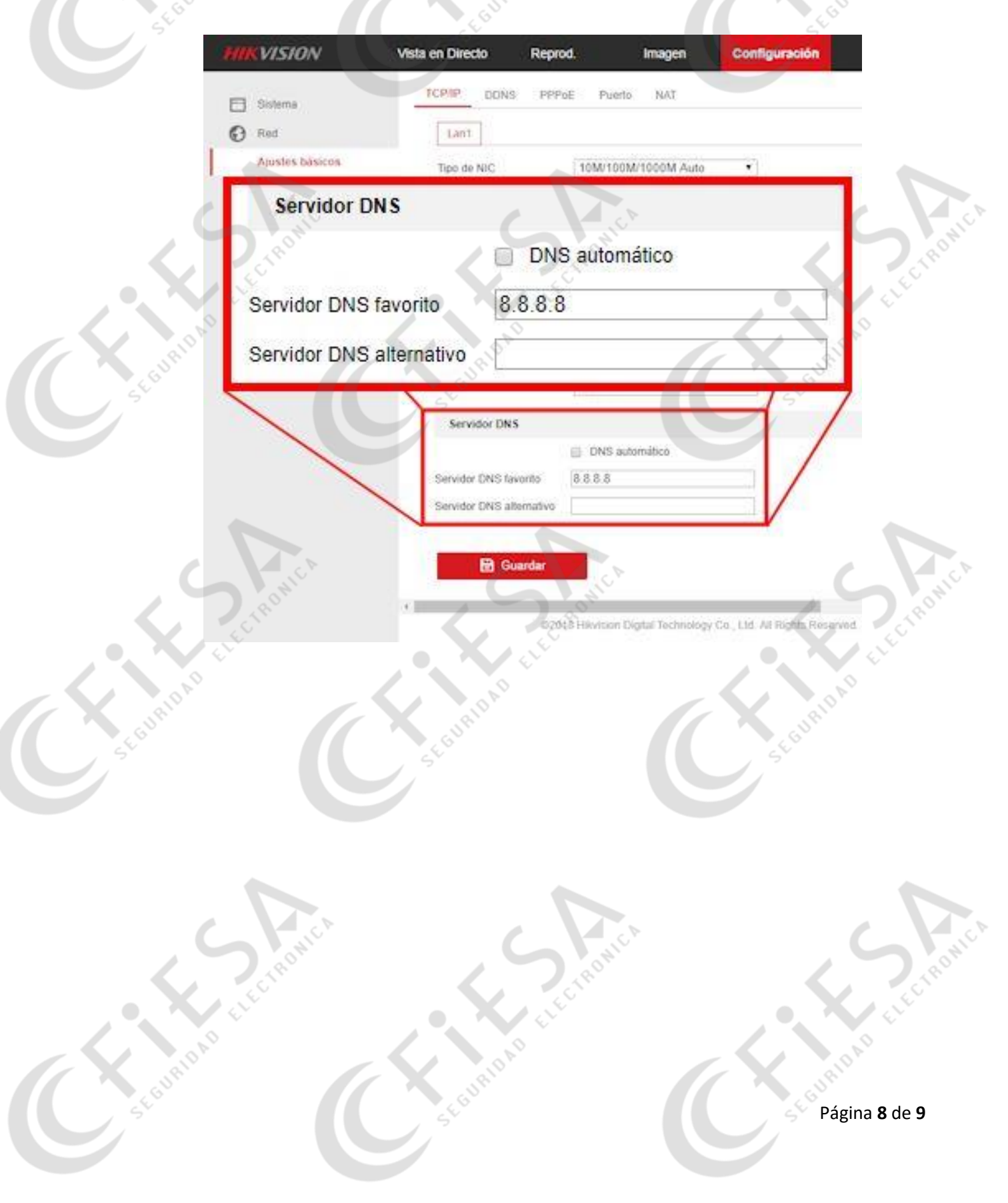

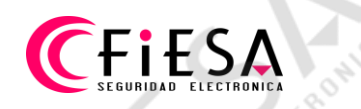

Desde el menú principal, seleccionar Configuración sistema >> Red, en Servidor DNS favorito tipear 8.8.8.8 y clic en siguiente/aceptar/ok.

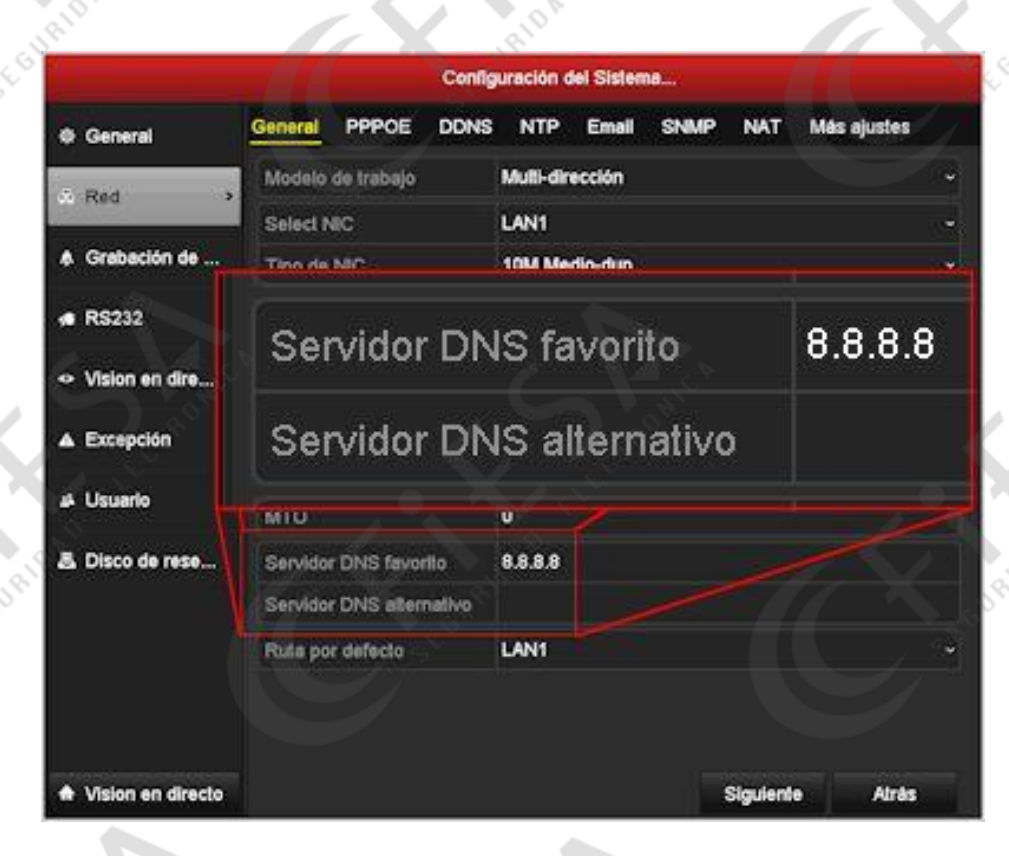